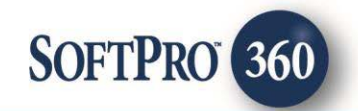

# PropLogix Search Integration User Guide v1.0

60

April 2018

4800 Falls of Neuse Road, Suite 400 | Raleigh, NC 27609

p (800) 848–0143 | f (919) 755–8350 | <u>www.softprocorp.com</u>

# **Copyright and Licensing Information**

Copyright © 1987–2018 by SoftPro, Raleigh, North Carolina.

No part of this publication may be reproduced in any form without prior written permission of SoftPro. For additional information, contact SoftPro, 4800 Falls of Neuse Road, Raleigh, NC 27609, or contact your authorized dealer.

Microsoft, Windows, and MS–DOS are registered trademarks of Microsoft Corporation in the United States and/or other countries. WordPerfect is a registered trademark of Corel Corporation. Crystal Reports is a registered trademark of SAP AG. HP LaserJet is a registered trademark of Hewlett Packard Development Company, L.P. GreatDocs is a registered trademark of Harland Financial Solutions Incorporated. RealEC Technologies, Inc. is majority owned by Lender Processing Services. All other brand and product names are trademarks or registered trademarks of their respective companies.

#### IMPORTANT NOTICE - READ CAREFULLY

Use of this software and related materials is provided under the terms of the SoftPro Software License Agreement. By accepting the License, you acknowledge that the materials and programs furnished are the exclusive property of SoftPro. You do not become the owner of the program, but have the right to use it only as outlined in the SoftPro Software License Agreement.

All SoftPro software products are designed to ASSIST in maintaining data and/or producing documents and reports based upon information provided by the user and logic, rules, and principles that are incorporated within the program(s). Accordingly, the documents and/or reports produced may or may not be valid, adequate, or sufficient under various circumstances at the time of production. UNDER NO CIRCUMSTANCES SHOULD ANY DOCUMENTS AND/OR REPORTS PRODUCED BE USED FOR ANY PURPOSE UNTIL THEY HAVE BEEN REVIEWED FOR VALIDITY, ADEQUACY AND SUFFICIENCY, AND REVISED WHERE APPROPRIATE, BY A COMPETENT PROFESSIONAL.

# **Table of Contents**

| Introduction4                               |
|---------------------------------------------|
| Launching PropLogix5                        |
| Access from the 360 Services Menu5          |
| Order Linking5                              |
| Login                                       |
| Submitting an Order                         |
| Order and Submit Screen7                    |
| Screen Overview7                            |
| Municipal Lien Search Product8              |
| Association Estoppels Product9              |
| Survey Product                              |
| Add Documents Section14                     |
| Submit Order Data16                         |
| 360 Order Queue                             |
| Review Screen - Accepting Title Documents19 |
| Update Order                                |
| Cancel Order22                              |

## Introduction

The PropLogix Integration with SoftPro 360 automates the delivery and receipt of below products:

- Municipal Lien Search
- Association Estoppels
- Survey
- Payoff Tracking

# Launching PropLogix

### Access from the 360 Services Menu

From the **360** → **Services menu**, double-click **PropLogix** – **Lien and HOA Search**, **Survey**, **Payoff Tracking** located under the **Tools** -> **Title Services** folder. This will open the Order Linking screen:

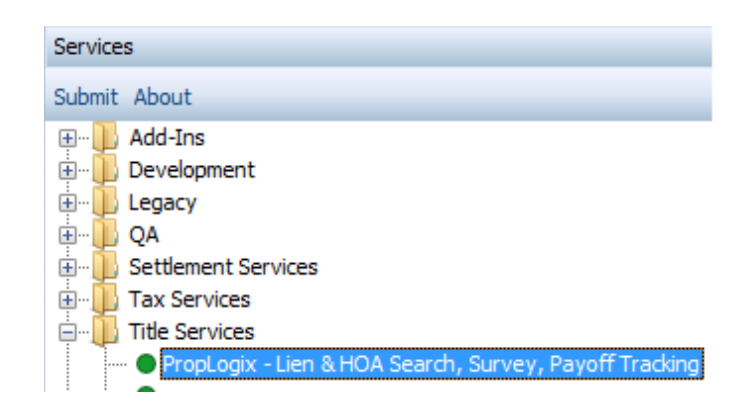

#### Figure 1 - SoftPro 360 Services Menu

## **Order Linking**

From the **Order Linking** screen, select the ProForm order to be sent to Westcor:

| Order Linking                             |  |
|-------------------------------------------|--|
| Open Order Numbers:                       |  |
| 2017120013-Demo                           |  |
|                                           |  |
|                                           |  |
| Selected Order Number:<br>2017120013-Demo |  |
| OK Cancel                                 |  |

Figure 2 - Order Linking Screen

• All orders that are currently opened will be listed in the Open Order Numbers pane. The selected Order Number field will populate with the current active ProForm order. You may select an order from any of the open orders, or you may choose to overwrite the Selected Order

Number field with an order that is not currently open. Once you have confirmed an order to link, click OK to continue to the Welcome screen.

### Login

The Login screen requires you to enter a valid user name and password. Check "Remember Me" to login automatically when you launch the product in the future sessions. Click Login to continue.

| 🥹 PropLogix - 20 | 017120013-Demo                                                                                              | ×              |
|------------------|----------------------------------------------------------------------------------------------------|----------------|
| Login            |                                                                                                    | PropLogix      |
|                  | Please provide your credentials<br>User Name: st1+softpro@proplogix.com<br>Password:<br><u>R</u> emember me |                |
|                  | If you need assistance please contact PropLogix at 941-444-7142<br>or <u>support@proplogix.com</u>          | <u>C</u> ancel |

Figure 3 - Login Screen

# **Submitting an Order**

## **Order and Submit Screen**

### **Screen Overview**

After clicking **Next** on the Login screen, you will navigate to the **Order and Submit** screen where you can view and select all available product that you wish to order.

| PropLogix - 2 | omit                                                          |
|---------------|---------------------------------------------------------------|
| Property:     | 12 Willion Dr. None None, Boca Raton, CO 33801 🔹              |
| County:       | -select county- 👻 Additional Owners:                          |
| Product(s):   | Municipal Lien Search                                         |
|               | 🗹 Taxes 🛛 Code 📝 Permits 📝 Public Works 📝 Special Assessments |
|               | Association Estoppels Buyer Approved In Collections           |
|               | Survey                                                        |
|               | Payoff Tracking     Mortgage(s) securing credit lines         |
| Order Inform  | ation:                                                        |
|               | Rush Order                                                    |
|               | Attach Documents Additional Email Contacts:                   |
|               | Comments:                                                     |
|               | A<br>7                                                        |
| About this Se | rvice Back Submit Cancel                                      |

Figure 4 – Order and Submit Screen

On this screen, you will be able to select and order product(s) for a particular property. You will also have an option to add additional email contacts or specific comments for PropLogix pertaining to your order.

- The **Property** dropdown will list down all the properties available in your SoftPro order. You will be able to select the property for which you want to order products.
- Depending on your property state, the **County** dropdown will display all relevant counties for that particular state. You can select the relevant county from the dropdown.

- Additional Owners is a textbox which allows you to name any additional owners of the property. You can add multiple owners by separating the names by a comma (,) operator.
- The **Products** section allows you to select one or more products that you want to order for the selected property. Select the checkboxes for products/sub products to order accordingly.
- Click on **Rush Order** checkbox if you want to classify this order as a rush order.
- The **Due Date** field allows you to select a due date for your order.
- The **Attach Documents** button redirects you to a documents screen wherein you can browse, attach and delete any documents that you want to send to PropLogix along with your order.
- Additional Email Contacts allow you to add multiple contact email Ids for your order. You can add multiple email contacts by separating the Ids via a comma (,) separator.
- **Comments** is a free text field. Here, you can input any instruction, information or message that you want to send to PropLogix along with your order request.
- **Submit** button is enabled when you select the relevant county for your property and select at least one product to be ordered.
- **Back** button will redirect you to the Login screen.
- **Cancel** button will close the integration and take you back to your SoftPro order.

### **Municipal Lien Search Product**

For ordering a Municipal Lien Search for your property, you can select the checkbox for Municipal Lien Search on the Order and Submit screen.

| • PropLogix - 2 | 2017120013-Demo                                                   |
|-----------------|-------------------------------------------------------------------|
| Order & Sul     | omit PropLogix                                                    |
| Property:       | 12 Willion Dr. None None, Boca Raton, CO 33801 🔹                  |
| County:         | Arapahoe   Additional Owners: Jim Scott, Tim Paine                |
| Product(s):     | W Municipal Lien Search                                           |
|                 | 🗹 Taxes 🔍 Code 🔍 Permits 🔍 Public Works 🔍 Special Assessments     |
|                 | Association Estoppels Buyer Approved In Collections               |
|                 | Survey                                                            |
|                 | Payoff Tracking Mortgage(s) securing credit lines                 |
| Order Inform    | ation:                                                            |
|                 | Rush Order                                                        |
|                 | Attach Documents Additional Email Contacts:                       |
|                 | Comments: im@atgf.com, tim@atgf.com                               |
|                 | Note: Please find the title commitment attached in the documents. |
| About this Se   | rvice Back Submit Cancel                                          |

Figure 5 – Order and Submit Screen -> Municipal Lien Search Product

- There are 5 sub-products that you can order under Municipal Lien Search:
  - o Taxes
  - o Code
  - o Permits
  - o Public Works
  - o Special Assessments
- Select the desired sub-product(s) and click on **Submit** to send the order request to PropLogix.

### **Association Estoppels Product**

For ordering an Association Estoppels for your property, you can select the checkbox for Association Estoppels on the Order and Submit screen.

| PropLogix - : | 2017120013-Demo                                                        | 4 Þ                    | Field Code |
|---------------|------------------------------------------------------------------------|------------------------|------------|
|               |                                                                        |                        | ee 🔹       |
| Order & Sul   | omit 🚺 🚺                                                               |                        | Path: Or   |
|               | PropLogix                                                              | •                      |            |
| Property:     | 12 Willion Dr. None None. Boca Raton. CO 33801                         |                        |            |
| County:       | Arapahoe   Additional Owners: Jim Scott, Tim Paine                     |                        |            |
| Product(s):   | Municipal Lien Search                                                  |                        | Þ          |
|               | 🕢 Taxes 🛛 Code 🚽 Permits 📝 Public Works 🚽 Special Assessments          |                        |            |
|               | Association Estoppels ? Buyer Approved I In Collections                |                        |            |
|               | Survey If you do not provide the Title Commitment, PropLogix is not li | able for any missed as | sociation. |
|               | Payoff Tracking     Mortgage(s) securing credit lines                  |                        | 4 👔        |
| Order Inform  | ation:                                                                 | E                      |            |
|               | Rush Order     Q     Due Date: 10/03/2017      √                       |                        |            |
|               | Attach Documents Additional Email Contacts:                            |                        |            |
|               | Comments: im@atgf.com, tim@atgf.com                                    |                        |            |
|               | Note: Please find the title commitment attached in the documents.      |                        | ⊳          |
| About this Se | rvice Back Submit Cancel                                               | View                   | Þ          |

Figure 6 – Order and Submit Screen -> Association Estoppels Product

- There are 2 options that you can select under Association Estoppels product:
  - o Buyer Approved
  - o In Collections
- Select the desired option and click on **Submit** to send the order request to PropLogix.
- The **question mark (?) icon** is for user's information regarding providing the Title Commitment along with the order request.

### **Survey Product**

For ordering a Survey for your property, you can select the checkbox for Survey on the Order and Submit screen. The Survey product will be enabled on selection and clicking on the Survey hyperlink will redirect you to the Survey Information Screen.

| 🥹 PropLogix - 2 | 2017120013-Demo             | -                |              |                              | ×                 |
|-----------------|-----------------------------|------------------|--------------|------------------------------|-------------------|
| Order & Sut     | omit                        |                  |              |                              | <b>D</b><br>Logix |
| Property:       | 12 Willion Dr. None None    | e, Boca Raton, ( | CO 33801     | 1                            | •                 |
| County:         | Arapahoe 🔻                  | Additional       | Owners:      | Jim Scott, Tim Paine         |                   |
| Product(s):     | 🔲 Municipal Lien Search     |                  |              |                              |                   |
|                 | 🗸 Taxes 🛛 Code              | ✓ Permits [      | ✓ Public     | Works 🛛 Special Assess       | ments             |
|                 | Association Estoppels       | [                | Buyer        | Approved 🔄 In Collectio      | ns                |
|                 | 🔽 Survey 😣                  |                  |              |                              |                   |
|                 | Payoff Tracking             | [                | Mortga       | age(s) securing credit lines |                   |
| Order Inform    | ation:                      |                  |              |                              |                   |
|                 | 🔽 Rush Order 🛛 🔞            | Due Date:        | 10/03/20     | 17 👻                         |                   |
|                 | Attach Documents            | Additional       | Email Co     | ntacts:                      |                   |
|                 | Comments:                   | jim@atgf.co      | m, tim@atg   | gf.com                       |                   |
|                 | Note: Please find the title | e commitment a   | ttached ir   | the documents.               | -                 |
| About this Se   | rvice                       |                  | <u>B</u> ack | <u>S</u> ubmit               | ancel             |

Figure 7 – Order and Submit Screen -> Survey Product

• On the Survey Information screen, you will see the four tabs requesting certain information from the user. Populate necessary details from the **Survey Information Screen** and click on Submit to send the Survey request to PropLogix.

- **<u>Required</u>**: Here, you will be required to provide details regarding the **survey type**, **survey purpose**, **elevation certification and mortgage type**. All these fields are dropdowns and you can select your responses from the options available in the dropdowns.
- Click on the checkbox for **Title Commitment Review** if you want the title commitment to be reviewed.

| 🧆 Pr  | opLogix - 2017120013-Demo                           | 3 |
|-------|-----------------------------------------------------|---|
| or    | PropLogix - Survey Information                      |   |
| F     | Required Hard Copies Certifications Property Access |   |
| с<br> | Survey Type: SurveyAndElevation                     |   |
|       | Survey Purpose:                                     |   |
|       | Elevation Certificate: Yes                          |   |
| 0     | Mortgage Type: Conventional 🗸 🥑                     |   |
|       | Title Commitment Review 2                           |   |
|       | OK Cancel                                           |   |
| Ab    | out this Service Back Submit Cancel                 |   |

Figure 8 – Order and Submit Screen -> Survey Product -> Survey Information -> Required Tab

• **Hard Copies:** Here, you can select the order contacts who should be receiving the hard copy of the survey report. PropLogix will be informed about the contacts who will be eligible to receive hard copy of the survey report.

| 🧆 Pro | opLogix -   | 20171200    | 13-Demo              |                         |                        | X        |
|-------|-------------|-------------|----------------------|-------------------------|------------------------|----------|
| or    | 🚳 Propl     | Logix - Sur | vey Information      |                         |                        |          |
| F     | Requir      | ed Hard     | Copies Certificatio  | ns Property Access      |                        |          |
| c     |             | Select one  | e or more additional | parties to receive a ha | rd copy of the survey. |          |
| Р     |             | Select      | Contact Type         | Name                    | Address                | <u> </u> |
|       |             | <b>V</b>    | Buyer                | Brunet Pierre           | 1000, Navaho Driv      |          |
|       |             | 1           | Seller               | Brunet Hercule          | 12 Willion Dr. Non     |          |
|       |             | 1           | Seller               | Olga Bataille-Herc      | 12 Willion Dr. Non     | =        |
|       |             | <b>V</b>    | Lender               | Plaza Home Mortg        | 252, Amerist Avenu     |          |
| 0     |             |             | Settlement Agent     | Fidelity National Fi    |                        |          |
|       |             |             | Title Company        | Fidelity National Fi    |                        |          |
|       |             | <b>V</b>    | Underwriter          | Westcor Land Title      | 252, Lending Stree     | Ŧ        |
|       |             |             |                      |                         |                        |          |
|       |             |             |                      |                         | ОК                     | Cancel   |
| Abo   | out this Se | ervice      |                      | Bac                     | k Submit               | Cancel   |

Figure 9 – Order and Submit Screen -> Survey Product -> Survey Information -> Hard Copies Tab

• **<u>Certifications</u>**: Here, you can select the order contacts for certifications. PropLogix will be informed about the contacts who will be eligible for receiving certifications.

| Re | equired Hard | Copies Certifications Property Access   |                  |        |
|----|--------------|-----------------------------------------|------------------|--------|
|    | Select on    | e or more parties for Certifications. 💡 |                  |        |
|    | Select       | Name                                    | Contact Type     | *      |
|    | <b>V</b>     | Brunet Pierre                           | Buyer            |        |
|    | <b>V</b>     | Brunet Hercule                          | Seller           |        |
|    | <b>v</b>     | Olga Bataille-Hercule                   | Seller           | =      |
|    | <b>V</b>     | Plaza Home Mortgage, Inc.               | Lender           |        |
|    | <b>v</b>     | Fidelity National Financial             | Settlement Agent |        |
|    |              | Fidelity National Financial             | Title Company    |        |
|    |              | Westcor Land Title Insurance Company    | Underwriter      | -      |
|    |              |                                         |                  |        |
|    |              |                                         | OK               | Cancel |

Figure 10 – Order and Submit Screen -> Survey Product -> Survey Information -> Certifications Tab

<u>Property Access</u>: Here, you can provide the details for a contact (Name, Phone and Email) who has access to the property. The Property Access Contact dropdown lists the order contacts (buyers and sellers). Survey Notes and Access Information is a free text field for providing survey specific details. Click OK to save details provided on all tabs and close the survey information screen. Clicking Cancel will close the survey information screen without saving any details provided in any tabs.

| 🧆 Prop | Logix - 2017120013-Demo        |                              | _                               | X  |
|--------|--------------------------------|------------------------------|---------------------------------|----|
| O Co   | PropLogix - Survey Information | on<br>tifications Property A | ccess                           |    |
|        | Property Access Contact:       | Brunet Pierre                | -                               |    |
| P      | Name:<br>Brunet Pierre         | Phone:<br>6600569000         | Email:<br>brunetseller@atgf.com |    |
|        | Survey Notes and Access        | Information: 💡               |                                 |    |
| 0      | This is a survey note exa      | mple. Pets have acces        | ss to this property.            |    |
|        |                                |                              | OK Cancel                       |    |
| About  | t this Service                 | (                            | Back Submit Canc                | el |

Figure 11 – Order and Submit Screen -> Survey Product -> Survey Information -> Property Access Tab

#### **Add Documents Section**

On clicking "Attach Documents" on the Order and Submit screen, you will be navigated to the "Attach Documents" screen where you can attach documents to be sent along with your ProForm order to PropLogix. You can browse and select the document from your system, you may select any documents already attached to your ProForm order or you can click Delete to cancel any attached document. You can select up to 4 documents and assign a unique description against each document. Click OK to attach the documents or click Cancel to return to order and submit screen without attaching the documents.

| 🥹 PropLogix - 2 | 2017120013-Demo                                               |
|-----------------|---------------------------------------------------------------|
| Order & Sub     | mit PropLogix                                                 |
| Property:       | 12 Willion Dr. None None, Boca Raton, IL 33801                |
| County:         | Carroll   Additional Owners:                                  |
| Product(s):     | V Municipal Lien Search                                       |
|                 | 🔽 Taxes 🛛 Code 🔍 Permits 🔍 Public Works 🔍 Special Assessments |
|                 | Association Estoppels Buyer Approved In Collections           |
|                 | Survey                                                        |
|                 | Payoff Tracking Mortgage(s) securing credit lines             |
| Order Informa   | ation:                                                        |
|                 |                                                               |
|                 | Attach Documents Additional Email Contacts:                   |
|                 | Comments:                                                     |
|                 |                                                               |
| About this Ser  | vice Back Submit Cancel                                       |

Figure 12 – Order and Submit Screen -> Attach Documents

| Prop  | PropLogix - 2017120013 | Demo<br>achments                                                                                     |           |                                   |
|-------|------------------------|----------------------------------------------------------------------------------------------------|-----------|-----------------------------------|
|       | Attachments:           |                                                                                                    |           |                                   |
|       | PropLogix_Inte         | gration_2Select<br>Select<br>Title Commitme<br>Certificate of Title<br>Contract<br>Authorization For | riie Size | Attachment<br>ReadyDocs<br>Delete |
| About | it this Service        |                                                                                                    | Back      | OK Cancel<br>Submit Cancel        |

Figure 13 – Attach Documents

### Submit Order Data

Once you have selected the desired products and attached the documents to be sent to PropLogix, click on **Submit** button. This will send all your order data and documents to PropLogix to work on processing your order. The status of your transaction will be visible in the SoftPro 360 queue going forward.

| 🥹 PropLogix - 2 | 017120013-Demo                                                |
|-----------------|---------------------------------------------------------------|
| Order & Sub     | mit PropLogix                                                 |
| Property:       | 12 Willion Dr. None None, Boca Raton, IL 33801 🔹              |
| County:         | Carroll   Additional Owners:                                  |
| Product(s):     | Municipal Lien Search                                         |
|                 | 🔽 Taxes 🛛 Code 🖉 Permits 📝 Public Works 📝 Special Assessments |
|                 | Association Estoppels Buyer Approved In Collections           |
|                 | Survey                                                        |
|                 | Payoff Tracking Mortgage(s) securing credit lines             |
| Order Informa   | ntion:                                                        |
|                 |                                                               |
|                 | Attach Documents Additional Email Contacts:                   |
|                 | Comments:                                                     |
|                 |                                                               |
| About this Ser  | vice Back Cancel                                              |

Figure 14 – Submit Order Data

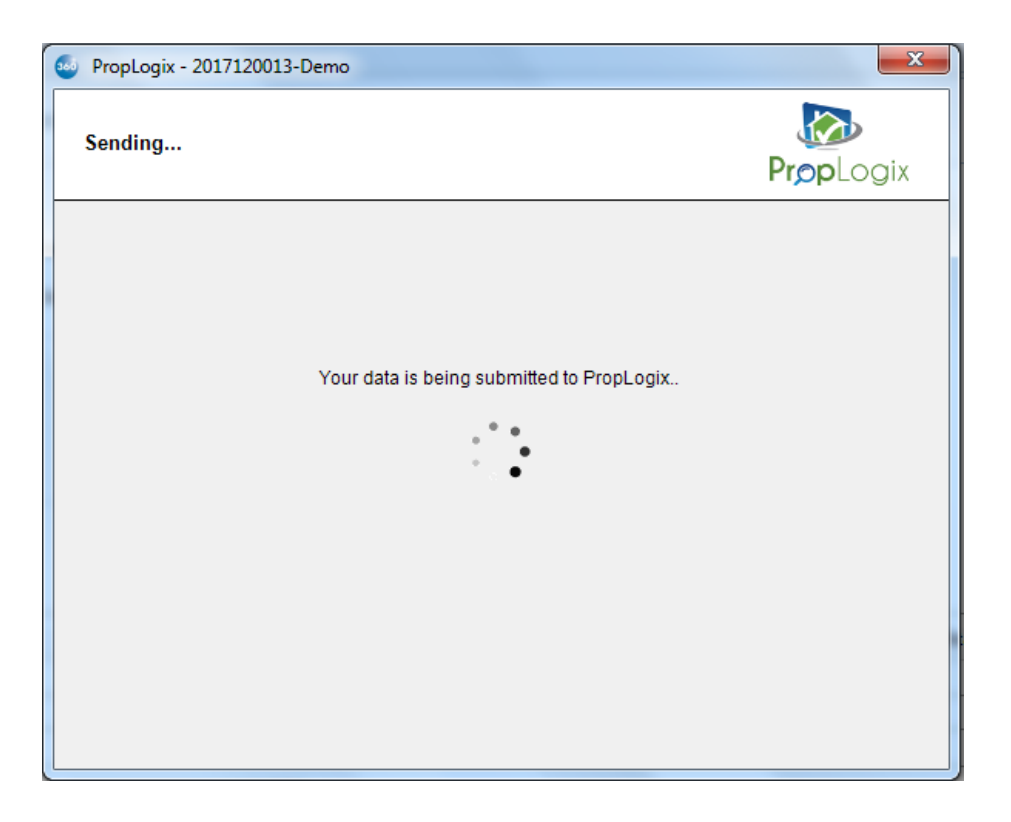

Figure 15 – Submit Order Data -> Submit in progress

| 🥹 PropLogix - 2017120013-Demo                          | 22        |
|--------------------------------------------------------|-----------|
| Sending                                                | PropLogix |
| Softpro 360<br>Your request is submitted to PropLogix. |           |

Figure 16 – Order Submitted to PropLogix

## 360 Order Queue

Within the SoftPro 360 queue, an **In Progress** transaction will be created when an order is submitted. The transaction will display the ProForm order number, which is the linked order.

| Que | Queue       |                                            |             |                 |                |            |                  |
|-----|-------------|--------------------------------------------|-------------|-----------------|----------------|------------|------------------|
| Ø   | Next Step 🤤 | Views: Active Order                        | - 🛉         | 📝 🐻 🛗 Filter    | : PropLogix    | -          | ⊈ II 💭           |
|     | Provider    | Service                                    | Status      | Linked Order    | Linked Profile | Created By | Created On       |
| \$  | PropLogix   | Lien & HOA Search, Survey, Payoff Tracking | In Progress | 2017120013-Demo | Default        | Ravindra   | 4/6/2018 1:19 PM |
| \$  | PropLogix   | Lien & HOA Search, Survey, Payoff Tracking | In Progress | 2017120013-Demo | Default        | Ravindra   | 4/6/2018 1:18 PM |

Figure 17 - SoftPro 360 Queue: After Submitting an Order

• When PropLogix sends back title data and document(s), the transaction will update to a **Ready** status.

|                                       | Que       | )ueue     |                                            |             |                 |                |            |                  |  |
|---------------------------------------|-----------|-----------|--------------------------------------------|-------------|-----------------|----------------|------------|------------------|--|
| 📀 Next Step 😔 🖂 📋 Views: Active Order |           | - 😭       | 📝 🐻 🛗 Filter                               | : PropLogix | -               | ý II 💭         |            |                  |  |
|                                       |           | Provider  | Service                                    | Status      | Linked Order    | Linked Profile | Created By | Created On       |  |
|                                       | <b>\$</b> | PropLogix | Lien & HOA Search, Survey, Payoff Tracking | Ready       | 2017120013-Demo | Default        | Ravindra   | 4/6/2018 1:19 PM |  |
|                                       | \$        | PropLogix | Lien & HOA Search, Survey, Payoff Tracking | In Progress | 2017120013-Demo | Default        | Ravindra   | 4/6/2018 1:18 PM |  |
| - 11                                  |           |           |                                            |             |                 |                |            |                  |  |

Figure 18 - SoftPro 360 Queue: When 360 Receives Documents

• On click of **Next Step**, you may proceed to the Review Screen and review the title documents sent by PropLogix.

## **Review Screen - Accepting Title Documents**

From the **Review** screen, you will be able to view, copy and accept the documents sent from PropLogix. The accepted documents will be saved in your SoftPro order attachments:

|   | Revi     | ew - 20 | 171200 | 13-Demo     |                                                   |               | ×           |  |  |
|---|----------|---------|--------|-------------|---------------------------------------------------|---------------|-------------|--|--|
|   | Review   |         |        |             |                                                   |               |             |  |  |
|   | Doo      | cument  | S      |             |                                                   |               |             |  |  |
| Г | <b>v</b> | View    | Сору   | Description | File Name                                         | File Size(KB) | Transferred |  |  |
|   | <b>V</b> | ۶.      |        | Report      | 18-152193 -<br>Generated-Report-107274<br>(1).pdf | 203           | 100%        |  |  |
|   | 1        | J.      |        | Invoice     | Invoice-18-152193.pdf                             | 185           | 100%        |  |  |
|   |          |         |        |             |                                                   |               |             |  |  |
|   | smart\   | /iew Fo | lder:  | None        |                                                   | 📀 Accep       | Close       |  |  |

#### Figure 193 - Review Screen

• The Review screen allows document(s) to be viewed by clicking the **View** icon. Click **Accept** to add the document(s) to the linked ProForm order. The document(s) will be available from within the linked ProForm order by clicking on the **Attachments**. If the documents should not be accepted, the Cancel button closes the Review screen and no documents will be accepted. On clicking Accept, the transaction status is changed to **Accepted** in the 360 transaction queue.

## **Update Order**

Transactions that have a status of **In Progress** and **Accepted** can be updated by highlighting the transaction and clicking on the **Next Step** button.

|   | Queue   |           |                                            |             |                 |                |            |                  |
|---|---------|-----------|--------------------------------------------|-------------|-----------------|----------------|------------|------------------|
|   | $\odot$ | Next Step | Views: Active Order                        | 😭           | 📝 🐻 🛗 Filter    | : PropLogix    | *          | ý II 💭           |
|   |         | Provider  | Service                                    | Status      | Linked Order    | Linked Profile | Created By | Created On       |
| ľ | \$      | PropLogix | Lien & HOA Search, Survey, Payoff Tracking | Accepted    | 2017120013-Demo | Default        | Ravindra   | 4/6/2018 1:19 PM |
|   |         | PropLogix | Lien & HOA Search, Survey, Payoff Tracking | In Progress | 2017120013-Demo | Default        | Ravindra   | 4/6/2018 1:18 PM |

#### Figure 204 – SoftPro 360 Queue: When 360 have accepted Documents

 On click of Next Step button, you will be prompted to provide your login credentials on the login screen. If you had checked the "Remember Me" checkbox during order creation, then you will be auto logged in to the "Activity Details" screen. Click "Update Order" button to make your updates to the order.

| 🥯 Review - 20171200      | 13-Demo                     |                 | ×                                   |
|--------------------------|-----------------------------|-----------------|-------------------------------------|
| Activity Details         |                             |                 | PropLogix                           |
|                          |                             |                 |                                     |
| Product Ordered:         | Municipal Lien Search       | Ordered:        | April 06, 2018 05:04 PM ET          |
| PropLogix Order #:       | 18-153090                   | Needed By:      | March 09, 2018 12:03 AM ET          |
| PropLogix Status:        | New                         |                 |                                     |
| PropLogix ETA:           | Unknown                     |                 |                                     |
|                          | C Update Order              |                 |                                     |
| lf you need assistar     | nce please contact PropLogi | x at 941-444-71 | 142 or <u>support@proplogix.com</u> |
| <u>Open PropLogix Da</u> | shboard                     |                 | Cancel                              |

Figure 215 – Login Screen during Update Order

On the Update Order screen, you will see the below items which you can update on your ProForm order:

- **Rush Order –** Checkbox to select if this is a rush order.
- Settlement Date Provide the new Settlement Date.
- **Due Date** Provide the new Due Date.
- The order will be submitted to PropLogix on click on **Submit** button.

| 360 | Please provide update information × |   |                                                         |  |  |
|-----|-------------------------------------|---|---------------------------------------------------------|--|--|
|     | 🗌 Rush Order                        | Ð | Settlement Date: 03/23/2018 ↓<br>Due Date: 03/23/2018 ↓ |  |  |
|     |                                     |   | Submit Update Cancel                                    |  |  |

Figure 226 – Update Order Screen

• Upon successful update submit, the transaction status will change to "In Progress" in the 360 transaction queue.

| Queue |             |                                            |             |                 |                |            |                  |
|-------|-------------|--------------------------------------------|-------------|-----------------|----------------|------------|------------------|
| 0     | Next Step 🥥 | Views: Active Order                        | - 📌         | 🔯 🗟 🏙 Filter    | : PropLogix    | -          | ý II 🗇           |
|       | Provider    | Service                                    | Status      | Linked Order    | Linked Profile | Created By | Created On       |
| ٠     | PropLogix   | Lien & HOA Search, Survey, Payoff Tracking | In Progress | 2017120013-Demo | Default        | Ravindra   | 4/6/2018 1:19 PM |
|       | PropLogix   | Lien & HOA Search, Survey, Payoff Tracking | In Progress | 2017120013-Demo | Default        | Ravindra   | 4/6/2018 1:18 PM |

Figure 23 - SoftPro 360 Queue: After Submitting the update order request

## **Cancel Order**

Transactions that have a status of **In Progress** (after first Submit) can be cancelled by highlighting the transaction and clicking on the **Cancel** button.

| Queue                                                         |           |                                            |             |                 |                |            |                  |
|---------------------------------------------------------------|-----------|--------------------------------------------|-------------|-----------------|----------------|------------|------------------|
| 🛇 Next Step 🥥 🔄 Views: Active Order 🔹 🚖 🔂 🖬 Filter: PropLogix |           |                                            |             | Ŧ               | ý II 🗇         |            |                  |
|                                                               | Provider  | Service                                    | Status      | Linked Order    | Linked Profile | Created By | Created On       |
| \$                                                            | PropLogix | Lien & HOA Search, Survey, Payoff Tracking | In Progress | 2017120013-Demo | Default        | Ravindra   | 4/6/2018 1:19 PM |
| ۰                                                             | PropLogix | Lien & HOA Search, Survey, Payoff Tracking | In Progress | 2017120013-Demo | Default        | Ravindra   | 4/6/2018 1:18 PM |

Figure 24 - SoftPro 360 Queue: After Submitting the order request

• The Cancel dialog will prompt you to confirm that you want to cancel this order. Click **OK** to confirm the cancellation. Order will be cancelled and the status will be changed to "**Canceled**" in the 360 queue.

| 🥯 PropLogix - 201712 | 0013-Demo                                  |           |
|----------------------|--------------------------------------------|-----------|
| Sending Data         |                                            | PropLogix |
|                      | SoftPro 360                                |           |
|                      | Are you sure you want to cancel the Order? |           |
|                      | OK Cancel                                  |           |
|                      |                                            |           |

Figure 25 – Cancel Screen

• The status of the transaction in the SoftPro 360 queue will change to **Canceled**.

| Que      | sue         |                                                   |                               |                          |              |         |                |            |                  |           |
|----------|-------------|---------------------------------------------------|-------------------------------|--------------------------|--------------|---------|----------------|------------|------------------|-----------|
| ۲        | Next Step 🧲 | Vie                                               | ws: Active Order              | - 🚖                      | 😺 🐻 📾 🛛      | Filter: | PropLogix      |            | <i>⊉</i> II      | $\square$ |
| Provider |             | Service                                           |                               | Status                   | Linked Order |         | Linked Profile | Created By | Created On       |           |
| ۰        | PropLogix   | pLogix Lien & HOA Search, Survey, Payoff Tracking |                               | Canceled 2017120013-Demo |              | emo     | Default        | Ravindra   | 4/6/2018 1:19 PM |           |
| 4        | PropLogix   | Lien & HOA Se                                     | arch, Survey, Payoff Tracking | In Progress              | 2017120013-D | emo     | Default        | Ravindra   | 4/6/201          | 3 1:18 PM |

Figure 26 – SoftPro 360 Queue: After cancelling the order